## Online Application Instructions – Existing Students

A Guide to the Online Application and Required Student Fields

- 1. Using Google Chrome, Safari, or Firefox from your computer or internet enabled device, go to **browardfocus.com** (do not type www).
- 2. Log in to your Focus Portal Username: Ten-Digit Student ID Number Password: "P"+Date of birth in the format: PMM/DD/YYYY

This is your default password <u>unless</u> you have changed it. If you have already set a unique password for yourself, please use that one.

If you need your password reset, please contact your school and they can reset it for you.

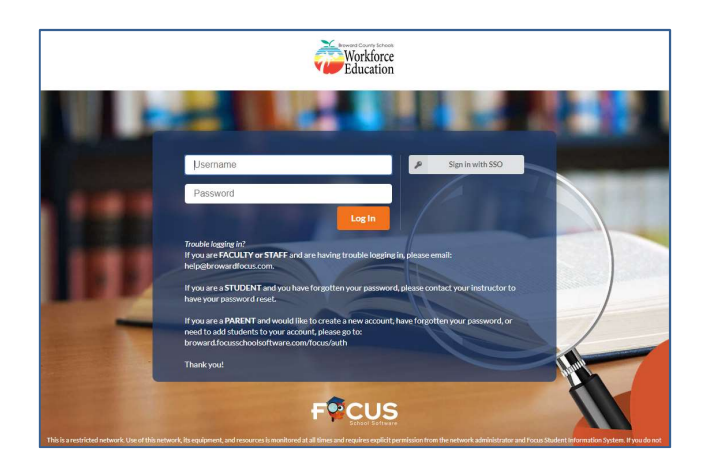

3. On the left side of the portal click, "Forms Summary," and select, "Online Application."

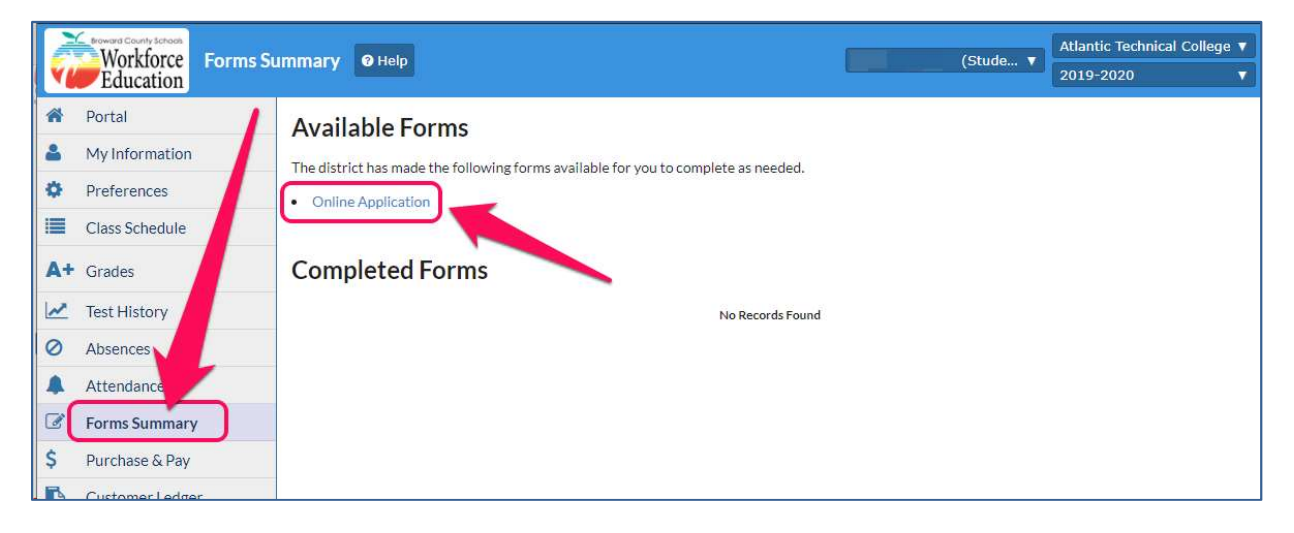

4. If you have already started the application, continue by clicking the green button.

|   | Student Name | Form               | Status                                          |
|---|--------------|--------------------|-------------------------------------------------|
| 2 | - 21 62      | Online Application | In progress - Click to continue in English [EN] |

5. Please read all the directions and disclaimers on the following screens. After each screen, you can click **Next Page** to continue, **Previous Page** to go back, or **Save and Continue Later** to exit the application.

## Student Online Application Reference Guide – Filling out the Application

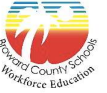

| Revealed County Store                                              | Career, Technical, Adult & Community Education<br>Workforce Education Registration Application                                                                                                    |
|--------------------------------------------------------------------|----------------------------------------------------------------------------------------------------|
| School of Interes<br>Which school would you<br>School of Interest* | be interested in attending?                                                                                                    |
| How Did You Hear Abou                                              | t Us?" Banner Billboard Carces Source Broward Carces Source Broward Community Agency Flyer From a Counselor From a Student Internet Cob/Carcer Fair Miami Herald Cother Cother Costard Radio Social Media (Facebook, Twitter, etc) Social Media (Facebook, Twitter, etc) Social Media (Facebook, Twitter, |

8 Your name and birthdate will be automatically filled in.

- 9 Select your Gender from the dropdown.
- 10 Enter your Social Security Number. This is not required, but you need to provide it to receive a 1098-T for your taxes.
- **11** If your email address doesn't automatically populate, please enter it here.

| -mail"                                           | 11                                                               | janedoe@hotmail.com                                                                                                    |
|--------------------------------------------------|------------------------------------------------------------------|----------------------------------------------------------------------------------------------------|
| ell Phone                                        | 12                                                               | 954-555-5555                                                                                                    |
| ddress (Emergency C                              | ontact Not Requir                                                | red)*                                                                                                    |
| Physical A                                       | ddress<br><sup>address is also the</sup> r<br>13                 | mailing address, ensure the Mailing Address toggle is on,                                                                                    |
| 123 Hell                                         | o Ln.                                                            |                                                                                                    |
| Address                                          | Line 2                                                           |                                                                                                    |
| Fort Laud                                        | derdale                                                          |                                                                                                    |
| FL                                               |                                                                  |                                                                                                    |
| 33333                                            |                                                                  |                                                                                                    |
| +4                                               |                                                                  |                                                                                                    |
| Mailing Ac<br>If the mailing o<br>Note: the mail | l <b>dress</b><br>iddress is different t<br>ing address toggle n | than the address above, enter the information below (example: PO Box 123, City, ST Zip).<br>rust be turned on in order to edit these fields. |
| Address                                          |                                                                  |                                                                                                    |

- 6 Select the school you would like to attend from the dropdown.
- 7 Check the appropriate box to answer, "How Did You Hear About Us?" You can select more than one answer. Then click, Next Page.

| Row County Stop<br>Hinkforce Education | Career, Technical, Adult & Community Education<br>Workforce Education Registration Application |
|----------------------------------------|------------------------------------------------------------------------------------------------|
| Basic Information                      | Let's begin with some basic information.                                                       |
| First Name*                            | Jane                                                                                           |
| Middle Name                            | 8                                                                                              |
| Last Name"                             | Doe                                                                                            |
| Former or Maiden Name (Optional)       |                                                                                                |
| Birthdate <sup>*</sup>                 | January V 1 V 2001 V                                                                           |
| Gender* 9                              | F-Female •                                                                                     |
| Social Security Number                 | 555555555                                                                                      |
| 'lease Note: In order to receive a 10  | 98-T for tax purposes, you will need to provide your Social Security Number.                   |
|                                        | Previous Page Next Page                                                                        |
|                                        | Save and Continue Later                                                                        |

- **12** Please provide your cell phone number if you have one.
- **13** Under **Physical Address**, enter your permanent address where you live.
- 14 If your **Mailing Address** is different, scroll down and turn on the toggle for "Mailing Address." Then you will be able to enter the PO Box or address on the screen.
- **15** Enter your phone number and click Save. (It can be the same as your cell phone.) Your address will appear on the screen.
- **16** To add more addresses or contacts, scroll up and click the button for either "New Address" or "New Contact" and repeat steps. This is optional.

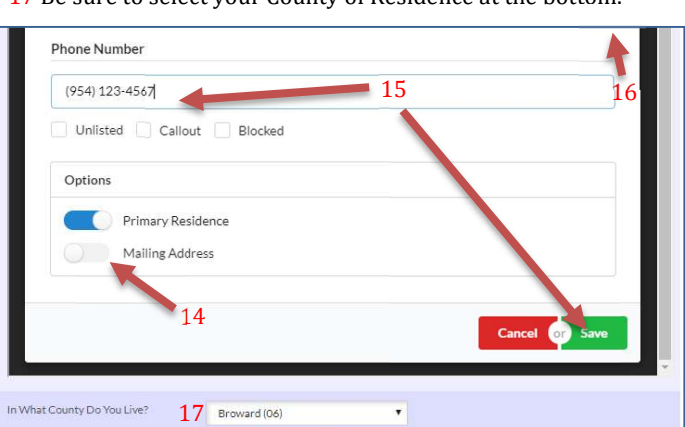

17 Be sure to select your County of Residence at the bottom.

Student Online Application Reference Guide – Filling out the Application

| select One                        | 18                          | Enroll in a Career & Technical Prog | •                     |
|-----------------------------------|-----------------------------|-------------------------------------|-----------------------|
| Have you atter                    | ided an ori                 | entation at one of the Broward Te   | chnical Colleges?     |
| Attended Orie                     | ntation <sup>*</sup><br>18b | N/A                                 | •                     |
| 2 19785                           | rooktoo                     | ,                                   | ammedations in the    |
| Do you pood to                    |                             | Unreone about your need for acce    | JITHOU ALIONS IN LIFE |
| Do you need to<br>classroom or fo | or test-taki                | ng purposes? 19                     |                       |

- **20** If you've earned a High School Diploma or GED, select (YES). If you have not earned a HS Diploma or GED, select (NO).
- 21 If you are enrolling in Adult High School classes, select whether you need to complete an 18 credit diploma (A) or a 24 credit diploma (B).
- If you are not enrolling in Adult High School, select (Z).
- 22 Select your country of birth from the drop down.
- 23 If you are currently employed, select (E).
- If you are currently employed but have received a notice of termination at that job, select (S).
- If you are unemployed and are seeking a job, select (U).
- If you are unemployed and *not* seeking a job, select (N).
- 24 Please read the statement.
- If you agree and think your attitudes, beliefs, customs, or practices create a barrier to you being employed, select (C). If you do not feel this way, select (N).
- 25 If you have been subject to any part of the criminal justice process for committing a delinquent act, or are overcoming an arrest or conviction of a crime, you may choose to select (E). If not, select (N).
- 26 If you are homeless and do not have a fixed, regular nighttime residence (your nighttime residence could be a shelter, motel, etc.), select (A).
- If you are homeless and your primary nighttime residence is not a place designed for sleeping (example: car, park, bus stop, etc.), select (B).
- If you are a migratory child who has changed schools due to parent's seasonal employment as a farmworker, select (C). If you are under 18 years old and have run away from home, select (D).
- If none of these apply to you, select (N).

27 If you are an unemployed seasonal farmworker or dependent of an unemployed seasonal farmworker, select (A).If you are an employed seasonal farmworker or dependent of an employed seasonal farmworker, select (B).

If none of these apply to you, select (N).

*Income Status* – The following page has a very detailed question about your Income Status. Please read options A, B, and C. If one or more of these applies to you, check the box for that letter below. You may check more than one. If none of these apply to you, select (N).

Your answer will be kept confidential.

- **18** Select your Education Goal from the dropdown:
  - a Earn your GED
  - *b* Enroll in a Career & Technical Program
  - c Improve your English Language Skills (ESOL)
  - d Register for the TABE test ONLY
- 18b If your Education Goal is to *(b)* Enroll in a Career & **Technical Program**, indicate whether you have attended orientation. If you have not, links will appear to help you find the orientation schedule. Click on your campus of interest.
- 19 If you want to speak to someone about accommodations, select (YES) here and fill out the information in the boxes that appear. This is in reference to disabilities and special accommodations. You will be contacted by a Disabilities Advisor. If you do not require special assistance, select (NO).
- Note: If your Education Goal is to **TABE Test** *only*, you are finished! A stop sign will appear. Click, "Save and Continue Later," and close the browser window.

| Other Required Infor                                                                                                    | mation                                                                                                    |
|----------------------------------------------------------------------------------------------------|----------------------------------------------------------------------------------------------------|
| Do you have a standard High<br>School Diploma/GED?*                                                                                                    | 20 N/A.                                                                                                    |
| Adult HS Diploma Option:<br>Please select one of the<br>following. If you are not<br>enrolling in Adult HS classes,<br>please select "Z-Not<br>Applicable"."                                                                                                    | 1<br>1                                                                                                    |
| In what country were you bo<br>2                                                                                                    | n? United States [US] T                                                                                      |
| What is your current<br>Employment Status?* 23                                                                                                    | } N/A ▼                                                                                                    |
| Perceived Employment Bar<br>Do you feel that you possess<br>act, or work which may be a                                                                                                    | riers<br>attitudes, beliefs, customs or practices that influence the way you think<br>barrier to employment? |
| •                                                                                                    | N/A <b>*</b>                                                                                                 |
| Ex-Offender                                                                                                    |                                                                                                    |
| Are you currently or have yo                                                                                                    | u previously been subject to any stage of the criminal justice process?                                      |
| * 2                                                                                                    | 5 N/A <b>*</b>                                                                                               |
| Homeless and Runaway Yo                                                                                                    | uth                                                                                                    |
| Please select the option belo                                                                                                    | w that applies to you:                                                                                       |
| 26                                                                                                    | · · · · · · · · · · · · · · · · · · ·                                                                        |
| *                                                                                                    | N/A 🔻                                                                                                    |
| Migrant and Seasonal Farm                                                                                                    | worker                                                                                                    |
| Please select the option belo                                                                                                    | wy that applies to you:                                                                                      |
| 27                                                                                                    | na na mana ana ana ana ana ana ana ana a                                                                     |
| the second second secon | N/A.                                                                                                    |
|                                                                                                    |                                                                                                    |

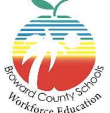

## Student Online Application Reference Guide – Filling out the Application

| Hispanic or Latino refers to a p<br>or other Spanish culture or orig                                                                                                    | erson of Cuban, Mexica<br>in, regardless of race.                                                                         | an, Puerto Rican, South or Central American,                                                          |
|----------------------------------------------------------------------------------------------------|----------------------------------------------------------------------------------------------------|----------------------------------------------------------------------------------------------------|
| Are you Hispanic or Latino?                                                                                                    | 28                                                                                                    |                                                                                                    |
| *                                                                                                    | No                                                                                                    | T                                                                                                    |
| Race                                                                                                    |                                                                                                    |                                                                                                    |
| American Indian or Alaska Nat<br>North and South America (inclu<br>community attachment.                                                                                                    | ive refers to a person h<br>ding Central America)                                                                         | naving origins in any of the original peoples of<br>and who maintains tribal affiliation or           |
| Asian refers to a person having<br>or the Indian subcontinent, e.g.<br>Phillipine Islands, Thailand, and                                                                                                    | origins in any of the ori<br>Cambodia, China, India<br>Vietname.                                                          | iginal peoples of the Far East, Southeast Asia,<br>a, Japan, Korea, Malaysia, Pakistan, the           |
| Black or African-American refe<br>Africa.                                                                                                    | ers to a person having o                                                                                                  | rigins in any of the black racial groups of                                                           |
|                                                                                                    |                                                                                                    |                                                                                                    |
| Native Hawaiian or Other Paci<br>people of Hawaii, Guam, Samoa                                                                                                    | fic Islander refers to a p<br>, or other Pacific Island                                                                   | person having origins in any of the original<br>ls.                                                   |
| Native Hawaiian or Other Paci<br>people of Hawaii, Guam, Samoa<br>White refers to a person having<br>North Africa.                                                                                                    | fic Islander refers to a ;<br>, or other Pacific Island<br>; origins in any of the or                                     | person having origins in any of the original<br>ls.<br>riginal peoples of Europe, the Middle East, or |
| Native Hawaiian or Other Paci<br>people of Hawaii, Guam, Samoa<br>White refers to a person having<br>North Africa.<br>What is your race? Mark all tha                                                                                                    | fic Islander refers to a j<br>, or other Pacific Island<br>; origins in any of the or<br>t apply.<br>29                   | person having origins in any of the original<br>ls.<br>riginal peoples of Europe, the Middle East, or |
| Native Hawaiian or Other Paci<br>people of Hawaii, Guam, Samoa<br>White refers to a person having<br>North Africa.<br>What is your race? Mark all tha<br>Race: American Indian or Alaska<br>Native*                                                                                                    | fic Islander refers to a j<br>, or other Pacific Island<br>; origins in any of the or<br>t apply.<br>29                   | person having origins in any of the original<br>ls.<br>•iginal peoples of Europe, the Middle East, or |
| Native Hawaiian or Other Paci<br>people of Hawaii, Guam, Samoa<br>White refers to a person having<br>North Africa.<br>What is your race? Mark all tha<br>Race: American Indian or Alaska<br>Native*                                                                                                    | fic Islander refers to a j<br>, or other Pacific Island<br>; origins in any of the or<br>t apply.<br>29<br>No<br>No       | person having origins in any of the original<br>ls.<br>-iginal peoples of Europe, the Middle East, or |
| Native Hawaiian or Other Paci<br>people of Hawaii, Guam, Samoa<br>White refers to a person having<br>North Africa.<br>What is your race? Mark all tha<br>Race: American Indian or Alaska<br>Native<br>Race: Asian*<br>Race: Black or African<br>American*                                                         | fic Islander refers to a j<br>, or other Pacific Island<br>r origins in any of the or<br>t apply.<br>No<br>No<br>No       | person having origins in any of the original<br>ls.<br>riginal peoples of Europe, the Middle East, or |
| Native Hawaiian or Other Paci<br>people of Hawaii, Guam, Samoa<br>White refers to a person having<br>North Africa.<br>What is your race? Mark all tha<br>Race: American Indian or Alaska<br>Native*<br>Race: Asian*<br>Race: Black or African<br>American*<br>Race: Native Hawaiian or Other<br>Pacific Islander* | fic Islander refers to a j<br>, or other Pacific Island<br>; origins in any of the or<br>t apply.<br>No<br>No<br>No<br>No | person having origins in any of the original<br>ls,<br>riginal peoples of Europe, the Middle East, or |

**31** Please answer *A Final Few Questions* on the following page. These are straightforward questions about your:

Military Status Florida Residency (*Please only select either 4 or 5*) Citizenship Highest Level of Schooling Origin of Schooling

(Additional questions are explained on the next page.)

| A Few Final Questions                                         |                              | - 2 | 1 |
|---------------------------------------------------------------|------------------------------|-----|---|
| What is your Military Status?*                                | N/A                          |     |   |
| Please Select Your Florida<br>Residency Status (Select Either | Adult - Florida Resident [4] | -   |   |
| Please indicate your                                          | N/A                          | - 1 |   |

- 28 If you identify as Hispanic or Latino, meaning a person of Cuban, Mexican, Puerto Rican, South or Central American, or other Spanish culture or origin, select (YES). If you do not, select (NO).
- 29 Please select (YES) next to your race. If you identify as more than one race you may select (YES) for more than one category. Please refer to the definitions on this page of each race category. You *must select at least one* race.
- **30** Please select your primary program of interest from the dropdown. If you are planning to enroll in an **Apprenticeship** class or **Adult ESOL**, this is the only question on this screen.

**30a** If your Program of Interest is **GED** or any **Career & Technical Program**, you have the option of also picking two alternate programs of interest.

- **30b** Career & Technical Programs require students to meet mandatory basic skills levels in order to fully complete the program. Please read the **Basic Skills Acknowledgement** and check (I AGREE).
- 30c If you intend to enroll in a Career & Technical
  Program, you may be eligible for Financial Aid. If you are interested, select (YES), and you will see additional information on the Financial Aid process.
  If you are not interested in Financial Aid, select (NO).

| e select your                                                                                                    | programs of i                                                                                                    | nterest below.                                                                                                    |
|----------------------------------------------------------------------------------------------------|----------------------------------------------------------------------------------------------------|----------------------------------------------------------------------------------------------------|
| iary*                                                                                                    | 30                                                                                                    | GED Prep                                                                                                    |
| lternate                                                                                                    |                                                                                                    | Automotive Service Technology                                                                                                    |
| iternate                                                                                                    |                                                                                                    | Practical Nursing                                                                                                    |
|                                                                                                    |                                                                                                    |                                                                                                    |
| Basic Skills /<br>understand<br>program, I ca                                                                            | Acknowledgen<br>I that, should I<br>annot receive a                                                                                        | nent:<br>not meet the required basic skills scores for my technical<br>a Certificate of Program Completion or participate in the                                                                                                    |
| Basic Skills /<br>understand<br>program, I ca<br>graduation c<br>and remedia                                             | Acknowledgen<br>I that, should I<br>annot receive a<br>eremony. I hav<br>tion options.                                                     | nent:<br>not meet the required basic skills scores for my technical<br>a Certificate of Program Completion or participate in the<br>ve been informed of basic skills exemption/completion criteria                                                                                                    |
| Basic Skills A<br>understand<br>program, I ca<br>graduation c<br>and remedia                                             | Acknowledgen<br>I that, should I<br>annot receive a<br>eremony. I hav<br>tion options.<br>30b                                              | nent:<br>not meet the required basic skills scores for my technical<br>a Certificate of Program Completion or participate in the<br>ve been informed of basic skills exemption/completion criteria                                                                                                    |
| Basic Skills /<br>understand<br>program, I ca<br>graduation c<br>and remedia<br>I Agree<br>f you enroll<br>are several t | Acknowledgen<br>I that, should I<br>annot receive a<br>eremony. I hav<br>tion options.<br><b>30b</b><br>in a Career & T<br>ypes and source | nent:<br>not meet the required basic skills scores for my technical<br>a Certificate of Program Completion or participate in the<br>we been informed of basic skills exemption/completion criteria<br>Fechnical Program, you may be eligible for Financial Aid! There<br>res of aid available depending on many different factors. |

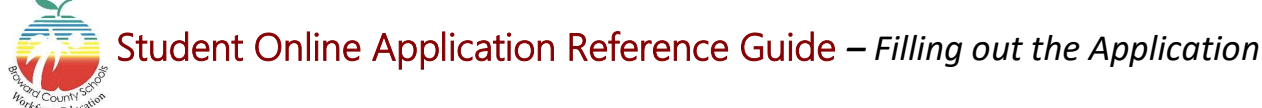

|                                                                                                    |                                                                                       | Spansi                                                                                                    | 0                                                   |                                                   |
|----------------------------------------------------------------------------------------------------|---------------------------------------------------------------------------------------|----------------------------------------------------------------------------------------------------|-----------------------------------------------------|---------------------------------------------------|
| Check the bo<br>difficulty read<br>writing the Er                                                                                                    | x if you have<br>ding and/or<br>nglish language.                                      | 32                                                                                                    |                                                     |                                                   |
| Are you a currer<br>parent or pregna                                                                                                    | ntly a single<br>ant woman? <mark>*</mark> 33                                         | Not Applicable [Z]                                                                                                   | ×                                                   |                                                   |
|                                                                                                    |                                                                                       |                                                                                                    |                                                     |                                                   |
| isplaced Home                                                                                                    | emaker                                                                                |                                                                                                    |                                                     |                                                   |
| isplaced Home<br>re you an individ<br>eath, divorce, sep<br>re job market?                                                                                  | e <b>maker</b><br>ual (male or fem<br>paration or disab                               | ale) who has worked primarii<br>ility of their spouse, or loss o                                                     | y in the home without pa<br>public assistance, need | ay and now, because of<br>to seek training to ent |
| visplaced Home<br>re you an individ<br>eath, divorce, sep<br>ne job market?                                                                                 | emaker<br>ual (male or fem<br>paration or disab<br>34                                 | ale) who has worked primaril<br>ility of their spouse, or loss o<br>Z - Not Applicable                               | y in the home without pr<br>public assistance, need | ay and now, because of<br>to seek training to ent |
| Displaced Home<br>are you an individ<br>eath, divorce, sep<br>he job market?<br>•<br>•<br>•<br>•<br>•                                                       | emaker<br>ual (male or fem<br>paration or disab<br>34<br>tudents                      | ale) who has worked primaril<br>ility of their spouse, or loss o<br>Z - Not Applicable                               | y in the home without p<br>public assistance, need  | ay and now, because of<br>to seek training to ent |
| Displaced Home<br>re you an individ<br>eath, divorce, sep<br>he job market?<br>•<br>•<br>•<br>•<br>•<br>•<br>•<br>•<br>•<br>•<br>•<br>•<br>•<br>•<br>•<br>• | emaker<br>ual (male or fem<br>varation or disab<br>34<br>tudents<br>utional student v | ale) who has worked primaril<br>ility of their spouse, or loss o<br>Z - Not Applicable<br>vith an approved M-1 visa? | y in the home without p<br>public assistance, need  | ay and now, because of<br>to seek training to ent |

Forms

convenience.

Your digital signature is required on the following forms prior to enrollment. Please click on the link for each form and read it completely. After you have finished reading each form please select the menu option indicating that you have read and understand it. At the bottom of the page there is a place for your digital signature. By signing it, you agree to adhere to policies stated in the forms.

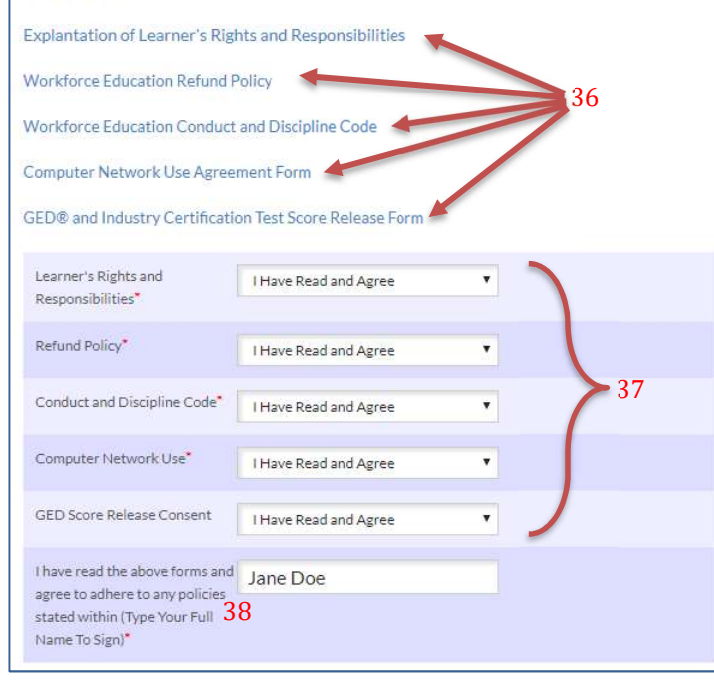

32 Select your native language from the dropdown. If you select a language other than English, a checkbox will pop up. If you have difficulty reading and/or writing in English, check the box.

**33** A **single parent** is someone who is unmarried, widowed, or legally separated from his/her spouse and has either joint or full custody of minor children.

If you are a single parent who is currently pregnant, select (B). If you are a single parent, but are not currently pregnant, select (S).

If you are currently pregnant and single, select (W). If none of these apply to you, select (Z).

34 If you worked primarily as a homemaker without pay to care for your home and family and now, because of death, divorce, separation, disability of spouse, etc., you are seeking training to enter or move up in the job market, select (A).

If you were dependent on a relative or public assistance, but are no longer supported by that income, and you are seeking training to enter or move up in the job market, select (B).

- If you are a parent whose youngest child will become ineligible to receive assistance under AFDC within two years (age 16), and you are seeking training to enter or move up in the job market, select (C).
- If you are the dependent spouse of a member of the Armed Forces on active duty whose family's income has been significantly reduced due to deployment, change of station, death or disability of your spouse, select (D). If none of these apply to you, select (Z).
- **35** If you are an international student with an approved M-1 Visa, select (YES). A phone number will pop up for the International Student Advisor. Please contact this number for information. If this does not apply to you, select (NO).
- 36 Click on each link to view the documents.
- **37** Once you have read the documents, select **(I Have Read and Agree)** for each one listed below.
- **38** Type your full name in the box to certify that you understand and agree to adhere to any policies in these documents.
- **39** Read the statement and type your full name as your **Student Signature**. Enter today's date and click, Next Page.

| hereby certify that the inforn         | nation on thi | s applica | ation is | accur | ate to th | e best of | f my knowledge. I |
|----------------------------------------|---------------|-----------|----------|-------|-----------|-----------|-------------------|
| urther certify that I am not cu        | irrently expe | lled fror | n the B  | rowa  | rd Count  | ty Public | Schools.          |
|                                        |               |           |          |       |           |           |                   |
| Student Signature (Type Your<br>Name)* | Jane Do       | e         |          |       |           |           | , 39              |
|                                        |               |           |          |       |           |           | ·                 |
| Date*                                  | April         | ٠         | 21       | •     | 2020      | -         |                   |
|                                        |               |           |          |       |           |           | Clear Selected    |

You are finished!

Please contact the Office of Admissions at the school of your choice for next steps.

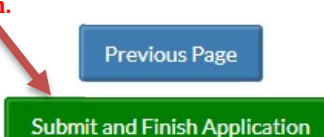